# PubMed/Ограничения и Расширенный поиск (модуль 4.2)

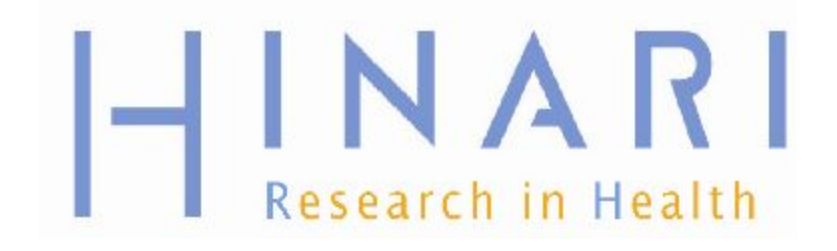

# Модуль 4.2 PubMed/Ограничения & Расширенный поиск

Инструкции :

- •Данный курс это демонстрация в PowerPoint с целью ознакомить вас с Ограничениями поиска
- Модуль в автономном режиме и информационный ресурс для справок .

# Содержание

- Ограничения по году издания
- Ограничения по языку
- Ограничения по возрасту
- Ограничения по типу статьи
- Ограничения по текстовым опциям
- Поиск по признакам поля
  - Ограничения по принадлежности
  - Ограничения по авторам
  - Ограничения по журналам
- Расширенный поиск

www.who.int/hinari/en/

e your bookmarks here on the bookmarks bar. Import bookmarks now...

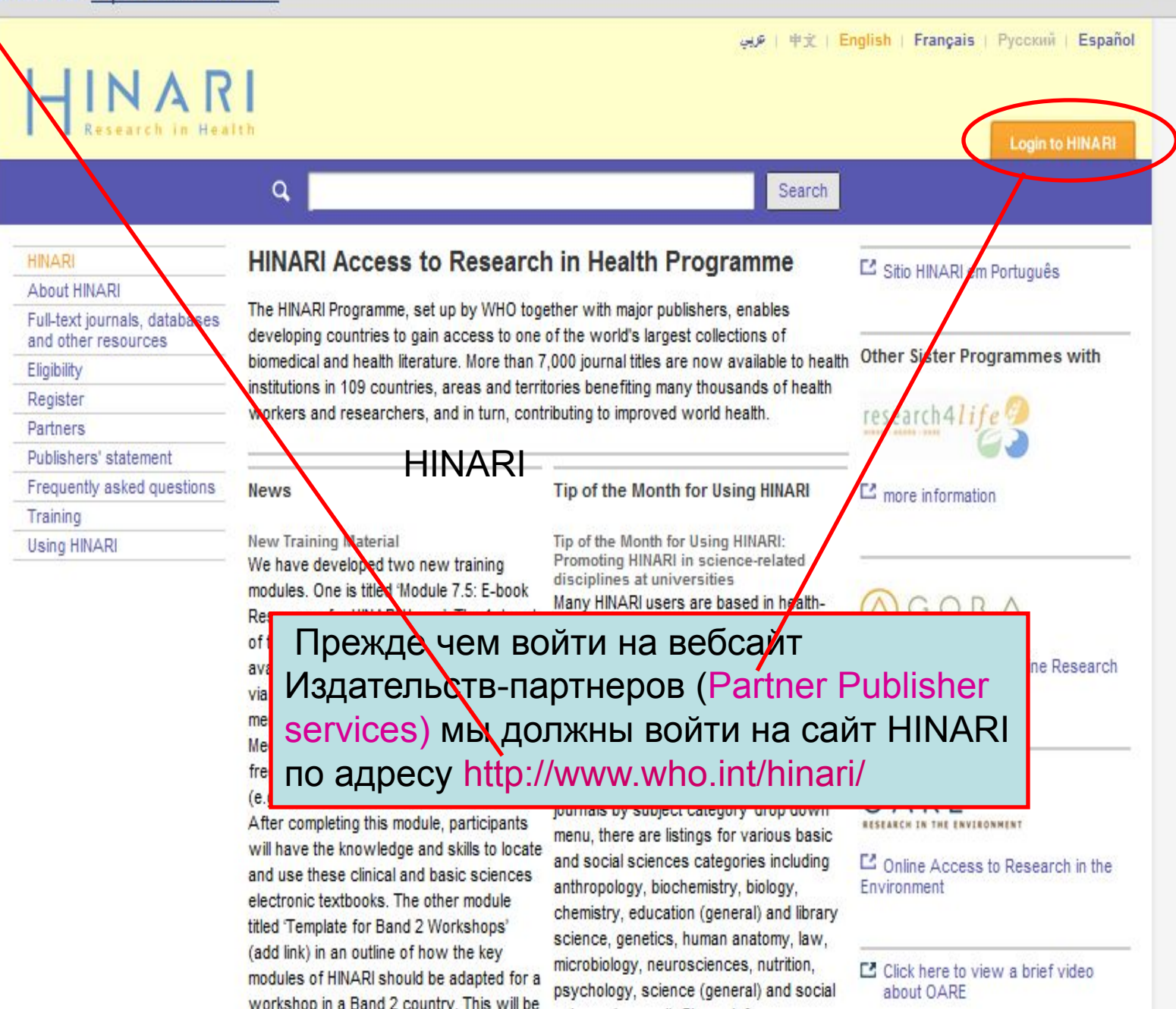

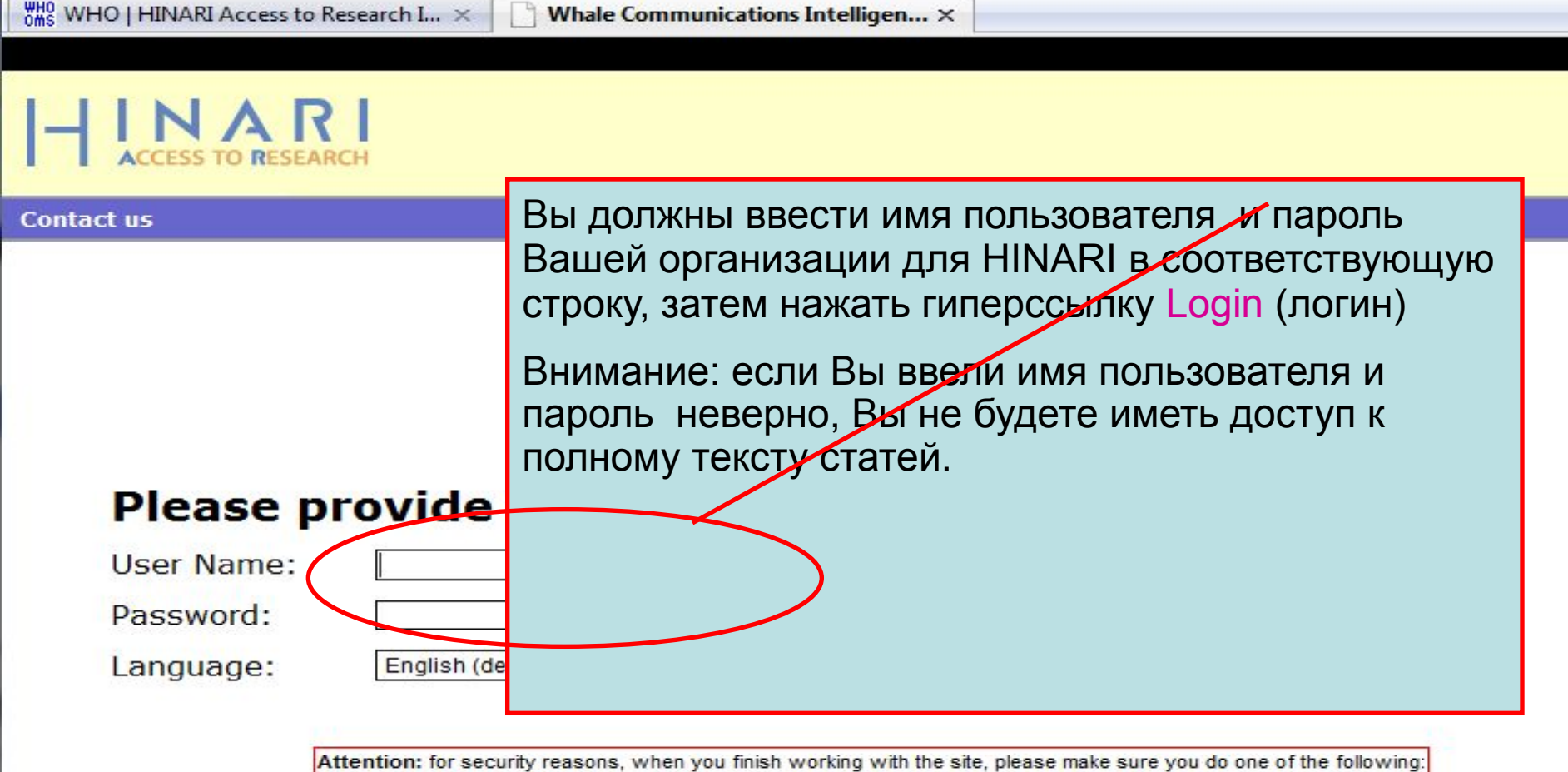

- Use the Logout button, to log out of the site, or,
- Close all browser windows, including applications that were opened in a new window.

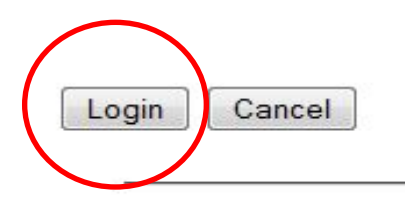

| HINARI Access to Research - Mozilla Firefor                                                                                                    | ĸ                                                                                                    |                                                                                                    |                                   |   |
|----------------------------------------------------------------------------------------------------|----------------------------------------------------------------------------------------------------|----------------------------------------------------------------------------------------------------|-----------------------------------|---|
| <u>File Edit View History Bookmarks Tools</u>                                                                                                    | s <u>H</u> elp                                                                                                    |                                                                                                    |                                   |   |
| 🔇 💽 🗸 🔁 🗋 http                                                                                                    | ://extranet.who.int/hinari/en/journals.php                                                                                                 | 5                                                                                                    | ☆ • G• Google                     | 1 |
|                                                                                                    |                                                                                                    |                                                                                                    |                                   |   |
| HINARI Access to Research                                                                                                    | ]                                                                                                    |                                                                                                    |                                   |   |
|                                                                                                    |                                                                                                    | English Esp                                                                                                 | añol Français                     | _ |
| HINARI<br>ACCESS TO RESEARCH                                                                                                    | Find Journals:                                                                                                    |                                                                                                    | LOGIN                             |   |
| Home About HINARI                                                                                                    | Journals Using HINAR                                                                                                    | I Register                                                                                                  | Contact us                        |   |
| Please log in to access this of<br>User name:<br>Password:                                                                                                    | content through HINARI.                                                                                                    | Partner publisher se<br>Publishers' websites offer sp<br>personalized alerts and search<br>SELECT PUBLISHER | ecial services, such as<br>thing. |   |
| <ul> <li>Find journals by title</li> <li>A B C D E F G H I J K L M</li> <li>View complete list of journals</li> <li>Search HINARI journal article<br/>- More information.</li> <li>Find journals by subject cate<br/>- SELECT A SUBJECT</li> <li>Find journals by language of<br/>- SELECT A LANGUAGE </li> <li>Find journals by publisher<br/>- SELECT A PUBLISHER</li> </ul> | Запомните, если Вам<br>использовать страниц<br>будет вторая опция на<br>journals, databases, ar<br>(Полнотекстовые жур<br>другие ресурсы). | не удалось<br>y Login (логин)<br>a странице Full f<br>d other resource<br>налы, базы данн                   | , у вас<br>text<br>s<br>iых и     |   |
|                                                                                                    |                                                                                                    |                                                                                                    |                                   |   |

Privacy Policy | © World Health Organization 2006. All rights reserved

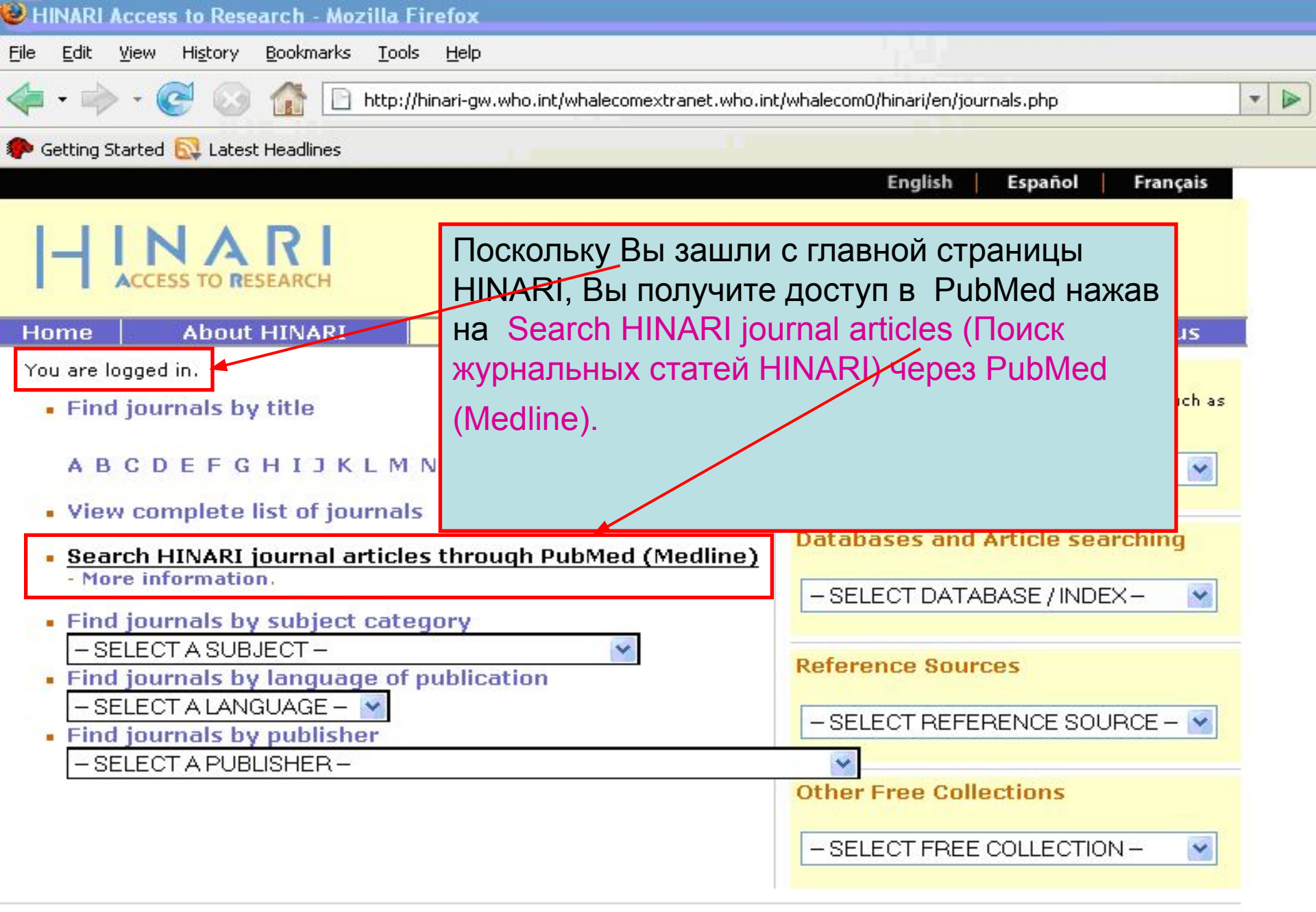

S NCBI Resources 🖸 How To 🖸

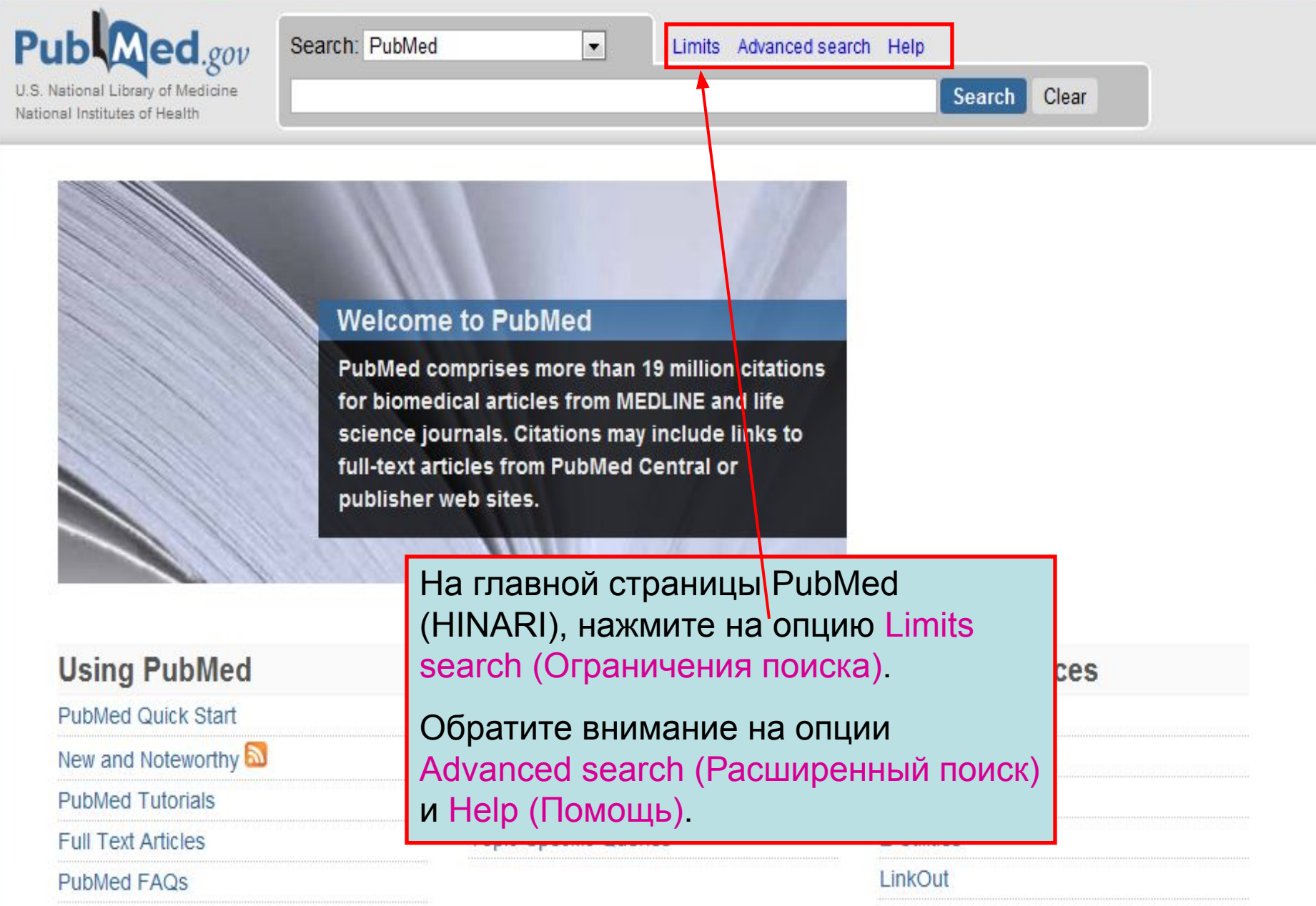

| Resources 🕑 How To 🕑                                                                                        |                                                                                                    | My NCB                           |
|----------------------------------------------------------------------------------------------------|----------------------------------------------------------------------------------------------------|----------------------------------|
| конски могут быть с<br>признакам поля, уст<br>параметрами марки<br>Ограничения входил<br>поиск). Мы обсудим | граничены путем сокращения<br>ганавливая специальные даты<br>ровки записей. До января 201<br>и в опцию Advanced Search (Р<br>и инструмент Advanced Search | терминов<br>или<br>0<br>асширенн |
| Dates (Расширенный поис                                                                                     | к) в конце модуля .                                                                                                    |                                  |
| Published in the Last: Any date                                                                             |                                                                                                    |                                  |
| Type of Article                                                                                             | Languages                                                                                                    |                                  |
| Clinical Trial                                                                                              | English                                                                                                    | <b>A</b>                         |
| Editorial                                                                                                   | German                                                                                                    |                                  |
| Meta-Analysis                                                                                               | ▼ Italian                                                                                                    | -                                |
| Species                                                                                                    | Sex                                                                                                    |                                  |
| Humans                                                                                                    | Male                                                                                                    |                                  |
| Animals .                                                                                                   | E Female                                                                                                    |                                  |
| Subsets                                                                                                    | Ages                                                                                                    |                                  |
| AIDS                                                                                                    | All Infant: birth-23 months                                                                                                    | A                                |
| Bioethics                                                                                                   | All Child: 0-18 years                                                                                                    | =                                |
| Cancer                                                                                                    | All Adult: 19+ years                                                                                                    |                                  |
| Complementary Medicine                                                                                      | Newborn: birth-1 month                                                                                                    | •                                |
| Text Options                                                                                                | Search Field Tags                                                                                                    |                                  |
| Links to full text                                                                                          |                                                                                                    |                                  |
| Links to free full text                                                                                     | Field: All Fields                                                                                                    |                                  |
| Abstracts                                                                                                   |                                                                                                    |                                  |

Ξ

| Irch |
|------|
| l    |

| Pu              | b Med.gov                                                                                                    | Search: PubMed                                                                                                    | •                                                                     | RSS Save sea                                          | arch Limits                                | Advanced se                            | arch Help                                      |                                                                                                    |                                                                                                    |   |
|-----------------|----------------------------------------------------------------------------------------------------|----------------------------------------------------------------------------------------------------|-----------------------------------------------------------------------|-------------------------------------------------------|--------------------------------------------|----------------------------------------|------------------------------------------------|----------------------------------------------------------------------------------------------------|----------------------------------------------------------------------------------------------------|---|
| U.S.M<br>Nation | lational Library of Medicine<br>nal institutes of Health                                                                                                    | HIV AND pregnancy                                                                                                    |                                                                       |                                                       |                                            | Search                                 | Clear                                          |                                                                                                    |                                                                                                    |   |
| Disp<br>Re      | Iay Settings:  ✓ Summary, 20 Sults: 1 to 20 of 113 Kinetics and Determinin Weinberg A, Harwood JE Peloquin CA, Levin MJ. Infect Dis Obstet Gynecol, 20                                                                                                    | 0 per page, Sorted by Recei<br><b>48</b><br><u>q Factors of the Virologi</u><br>E, McFarland EJ, Pappa<br>2009:2009:621780, Ecub 20                                                             | ntly Added<br><u>c Response to</u><br>s J, Davies J, Ki<br>10 Jan 10. | A <u>ntiretrovirals durin</u><br>nzie K, Barr E, Paul | << First < F<br>g Pregnancy<br>S, Salbenbl | Prev Page 1<br><u>/</u><br>att C, Soda | Send to: ♥<br>Next > Last >><br>E, Vazquez A,  | Filter your results:<br>All (11348)<br><u>Free Full Text (1747)</u><br><u>HINARI (4515)</u>                                                                                                    | Manage Filters                                                                                                | m |
| 2.              | PMID: 20130816 [PubMed -<br>Host immunity as a dete<br>Rogerson SJ, Wijesingh<br>Lancet Infect Dis. 2010 Jan;<br>PMID: 20129149 [PubMed -<br>Related articles<br>Outcome of pregnancy in<br>Islam S, Oon V, Thomas<br>J Obstet Gynaecol. 2010 Jan<br>PMID: 20121502 [PubMed -<br>Related articles | as supplied by publisher]<br>minant of treatment ou<br>le RS, Meshnick SR.<br>10(1):51-59.<br>as supplied by publisher]<br><u>n HIV-positive women p</u><br>P.<br>n;30(1):38-40.<br>in process] | tcome in Plasm<br>lanned for vaqin                                    | iodium falciparum n<br>al delivery under eff          | nalaria.<br>ective antire                  | troviral the                           | <u>ару.</u>                                    | Titles with your search terms  Pregnancy and optimal care infected patients. [Clin Inf Antiretroviral therapy in preg with advanced HIV disease a Pregnancy outcome in wom with HIV-1 recei[Sex Transm 899 free full-text articles in Pub | e of HIV-<br>lect Dis. 2009]<br>gnant women<br>a[AIDS. 2008]<br>ien infected<br>i Infect. 2009]<br>» See more |   |
| 4               | Longitudinal study of CD<br>Towers CV, Rumney PJ,<br>J Matern Fetal Neonatal Me<br>PMID: 20121393 [PubMed -<br>Related articles<br>Multiple micronutrient su                                                                                                    | 94(+) cell counts in HIV-<br>Ghamsary MG.<br>d. 2010 Feb 1. [Epub shea<br>as supplied by publisher]<br>upplementation during p                                                                  | В поис<br>поиско<br>береми<br>экране                                  | ковой стр<br>вый терм<br>енность).<br>–1348 со        | оке F<br>ин H<br>Резул<br>сылок            | PubMe<br>IV AN<br>пьтат                | ed Searc<br>I <mark>D pregn</mark><br>поиска ( | h, мы ввели<br>ancy (ВИЧ и<br>отображен на                                                                                                    | e. 2009]<br>e. 2009]<br>e. 2009]<br>e. 2009]                                                                  |   |
| 5.              | stillbirths and on early and<br>Ronsmans C, Fisher DJ<br>Food Nutr Bull. 2009 Dec;30<br>PMID: 20120796 [PubMed -<br>Related articles                                                                                                    | nd late neonatal mortali<br>I, Osmond C, Margetts E<br>9(4):S547-55.<br>in process]                                                                                                    | Мы нах<br>чтобы                                                       | жимаем н<br>сделать і                                 | а опці<br>поиск                            | ию Li<br>боле                          | <mark>mits (ог</mark> р<br>е точны             | раничения)<br>м                                                                                                    | -                                                                                                    |   |
| 6.              | Multiple micronutrient su<br>size and length of gestal<br>Fall CH, Fisher DJ, Osm<br>Food Nutr Bull. 2009 Dec;30<br>PMID: 20120795 [PubMed -<br>Pulotd atricles                                                                                                    | ipplementation during p<br>tion.<br>iond C, Margetts BM; Ma<br>io(4):S533-46.<br>in process]                                                                                                    | regnancy in Iow<br>ternal Micronuti                                   | r-income countries:<br>ient Supplementatio            | <u>a meta-ana</u><br>on Study Gro          | lysis of effe<br>oup.                  | <u>cts on birth</u>                            | Find items                                                                                                    | Turn Off                                                                                                    |   |

E

H

|         | 1945 V 1945    |            |
|---------|----------------|------------|
|         | Recourses [v]  | How To (v) |
| C 11001 | Tresources [v] |            |
|         |                |            |

| Public ed.gov<br>U.S. National Library of Medicine<br>National institutes of Health | Search: PubMed    | Advanced search Help |        |       |
|-------------------------------------------------------------------------------------|-------------------|----------------------|--------|-------|
|                                                                                     | HIV AND pregnancy |                      | Search | Clear |

## Limits

| Published in the Las | : 1 year 💌                     |   |
|----------------------|--------------------------------|---|
| ype of Article       | Any date<br>30 days<br>60 days |   |
| Clinical Trial       | 90 days<br>180 days            | × |
| Editorial            | 1 year                         |   |
| Meta-Analysis        | 2 years<br>3 years<br>5 years  |   |
| pecies               | 10 years<br>Specify date range |   |
| Humans               |                                |   |

| Subsets                |          |
|------------------------|----------|
| AIDS                   | <u>^</u> |
| Bioethics              | E        |
| Cancer                 |          |
| Complementary Medicine | +        |
| Complementary Medicine |          |

#### Text Options

| F | Links to full text      |
|---|-------------------------|
|   | Links to free full text |

Abstracts

В выпадающем меню Published in the Last (Опубликовано в последнее время) имеются различные опции, начиная от Any date (за любой период дата) (по умолчанию - 10 лет) и Specify date range (Определите диапазон дат). Мы нажимаем на опцию 1 year (1 год) и затем нажимаем на Search (Поиск).

### Male

#### Female

|     | E-9 |  |
|-----|-----|--|
| 100 |     |  |
|     |     |  |
|     |     |  |

| All Infant: birth-23 months |  |
|-----------------------------|--|
| All Child: 0-18 years       |  |
| All Adult: 19+ years        |  |
| Newborn: birth-1 month      |  |

•

#### Search Field Tags

Field: All Fields

| S NCBI Resources 🗹 How To 🖸                                                                                                    |                                                                                                    | My NCBI   Sign In                                                                                                    |
|----------------------------------------------------------------------------------------------------|----------------------------------------------------------------------------------------------------|----------------------------------------------------------------------------------------------------|
| Public gov<br>U.S. National Library of Medicine<br>National institutes of Health                                                                                                    | RSS Save search Limits Advanced search Help     Search Clear                                                                                                    |                                                                                                    |
| Display Settings:       Summary, 20 per page, Sorted by Received         ▲ Limits Activated:       published in the last 1 year         Change         Results:       1 to 20 of 488         ▲ Kinetics and Determining Factors of the Virolog                                                                                                    | I <u>Remove</u> I <u>Remove</u> Send to: ♥ I <u>Remove</u> I <u>Remove</u> I <u>Remove</u> I <u>Next &gt; Last &gt;&gt;</u> Ic <u>Response to Antiretrovirals during Pregnancy.</u> | Filter your results:<br>All (488)<br>Free Full Text (88)<br>HINARI (286)<br>Manage Filters                                                                                                    |
| <ol> <li>Weinberg A, Harwood JE, McFarland EJ, Pappa<br/>Peloquin CA, Levin MJ.<br/>Infect Dis Obstet Gynecol. 2009;2009:621780. Epub 20<br/>PMID: 20130816 [PubMed - as supplied by publisher]</li> <li><u>Host immunity as a determinant of treatment ou</u></li> <li>Rogerson SJ, Wijesinghe RS, Meshnick SR.<br/>Lancet Infect Dis. 2010 Jan;10(1):51-59.<br/>PMID: 20129149 [PubMed - as supplied by publisher]<br/><u>Related articles</u></li> <li>Outcome of pregnancy in HIV-positive women p</li> </ol> | s J, Davies J, Kinzie K, Barr E, Paul S, Salbenblatt C, Soda E, Vazquez A,<br>10 Jan 10.<br>Itcome in Plasmodium falciparum malaria.                                                | Titles with your search terms Pregnancy and optimal care of HIV- infected patients. [Clin Infect Dis. 2009] Antiretroviral therapy in pregnant women with advanced HIV disease a[AIDS. 2008] Pregnancy outcome in women infected with HIV-1 recei[Sex Transm Infect. 2009] » See more             |
| <ul> <li>3. Islam S, Oon V, Thomas P.<br/>J Obstet Gynaecol. 2010 Jan;30(1):38-40.<br/>PMID: 20121502 [PubMed - in process]<br/><u>Related articles</u></li> <li>Congitudinal study of CD4(+) cell counts in HIV-<br/>4. Towers CV, Rumney PJ, Ghamsary MG.<br/>J Matern Fetal Neonatal Med. 2010 Feb 1. [Epub ahea<br/>PMID: 20121393 [PubMed - as supplied by publisher]<br/><u>Related articles</u></li> </ul>                                                                                                 | При использовании ограничительно<br>опции 1 year (1 год) мы получаем в<br>результате поиска 488 ссылок на -<br>HIV AND pregnancy(ВИЧ, и<br>беременность).                           | 55 free full-text articles in PubMed Central<br>prevention is not enough: child<br>val in the conte[J Int AIDS Soc. 2009]<br>lity desires and intentions of HIV-<br>tive women of reprc[PLoS One. 2009]<br>modium falciparum infection<br>ificantly impairs pla[PLoS One. 2009]<br>» See all (55) |
| <ul> <li>Multiple micronutrient supplementation during particular s. stillbirths and on early and late neonatal mortal Ronsmans C, Fisher DJ, Osmond C, Margetts Prod Nutr Bull. 2009 Dec;30(4):S547-55. PMID: 20120796 [PubMed - in process] Related articles</li> <li>Multiple micronutrient supplementation during particular size and length of gestation.</li> </ul>                                                                                                    | В желтой рамке высвечивается Lim<br>Activated(Ограничения активирован<br>и опции Change (Изменить) и Remo<br>(Удалить) (гипертекст). Мы                                             | its ated data<br>IBI) se: Select<br>OVE items                                                                                                    |

| Pub Med.gov                                                      | Search: PubMed    | • | Advanced search Help |        |       |
|------------------------------------------------------------------|-------------------|---|----------------------|--------|-------|
| .S. National Library of Medicine<br>ational institutes of Health | HIV AND pregnancy |   |                      | Search | Clear |

(перезагрузить). Она

Ξ

## Limits

| Dates                                                                                                    | Мы нажимаем на Reset (перезагрузить). О                                                                                                    |
|----------------------------------------------------------------------------------------------------|----------------------------------------------------------------------------------------------------|
|                                                                                                    | имеет ту же функцию что и Remove (Удалит                                                                                                    |
| Published in the Last: 1 year                                                                                                    | на предыдущей страниде – она очищает во                                                                                                    |
| Type of Article                                                                                                    | ограничения прежде чем вы назначите друг                                                                                                    |
| Clinical Trial                                                                                                    |                                                                                                    |
| Editorial                                                                                                    | внимание : если вы не используете опции                                                                                                    |
| Letter                                                                                                    | Reset (перезагрузи уь) или Remove (Удалить                                                                                                    |
| Meta-Analysis                                                                                                    | при Вашем следующем поиске будет по-                                                                                                    |
| Species                                                                                                    | прежнему использоваться ограничение                                                                                                    |
|                                                                                                    | inposition por a part of part former,                                                                                                    |
| Humans                                                                                                    |                                                                                                    |
| Humans Animals                                                                                                    | которое Вы установили ранее – в данном                                                                                                    |
| Humans Animals Subsets                                                                                                    | которое Вы установили ранее – в данном случае Опубликовано за 1 последний год .                                                                                                    |
| Humans Animals Subsets Journal Groups                                                                                                    | которое Вы установили ранее – в данном случае Опубликовано за 1 последний год .                                                                                                    |
| Humans Animals Subsets Journal Groups Core clinical journals                                                                                                    | которое Вы установили ранее – в данном<br>случае Опубликовано за 1 последний год .                                                                                                    |
| <ul> <li>Humans</li> <li>Animals</li> <li>Subsets</li> <li>Journal Groups</li> <li>Core clinical journals</li> <li>Dental journals</li> </ul>                                                                                                    | которое Вы установили ранее – в данном<br>случае Опубликовано за 1 последний год .                                                                                                    |
| <ul> <li>Humans</li> <li>Animals</li> <li>Subsets</li> <li>Journal Groups</li> <li>Core clinical journals</li> <li>Dental journals</li> <li>Nursing journals</li> </ul>                                                                                    | которое Вы установили ранее – в данном<br>случае Опубликовано за 1 последний год .                                                                                                    |
| <ul> <li>Humans</li> <li>Animals</li> <li>Subsets</li> <li>Journal Groups</li> <li>Core clinical journals</li> <li>Dental journals</li> <li>Nursing journals</li> <li>Text Options</li> </ul>                                                              | которое Вы установили ранее – в данном<br>случае Опубликовано за 1 последний год .<br>All Infant: birth-23 months<br>All Child: 0-18 years<br>All Adult: 19+ years<br>Newborn: birth-1 month<br>Search Field Tags                      |
| <ul> <li>Humans</li> <li>Animals</li> <li>Subsets</li> <li>Journal Groups</li> <li>Core clinical journals</li> <li>Dental journals</li> <li>Dental journals</li> <li>Nursing journals</li> <li>Text Options</li> <li>Links to full text</li> </ul>         | которое Вы установили ранее – в данном<br>случае Опубликовано за 1 последний год .                                                                                                    |
| <ul> <li>Humans</li> <li>Animals</li> <li>Subsets</li> <li>Journal Groups</li> <li>Core clinical journals</li> <li>Dental journals</li> <li>Nursing journals</li> <li>Text Options</li> <li>Links to full text</li> <li>Links to free full text</li> </ul> | которое Вы установили ранее – в данном<br>случае Опубликовано за 1 последний год .<br>All Infant: birth-23 months<br>All Child: 0-18 years<br>All Adult: 19+ years<br>Newborn: birth-1 month<br>Search Field Tags<br>Field: All Fields |

| Pub Med.gov                                                        | Search: PubMed    | Advanced search Help |       |
|--------------------------------------------------------------------|-------------------|----------------------|-------|
| U.S. National Library of Medicine<br>National institutes of Health | HIV AND pregnancy | Search               | Clear |

## Limits

| Dates Published in the Last: Specify date 2008 to 2010               | e range 💌                                                          |                                                                                                    |       |
|----------------------------------------------------------------------|--------------------------------------------------------------------|----------------------------------------------------------------------------------------------------|-------|
| Type of Article Clinical Trial Editorial Letter Meta-Analysis        | ×<br>III                                                           | Languages<br>English<br>French<br>German<br>Italian                                                    | T III |
| Species Humans Animals Subsets                                       | Мы закончим г<br>вводим с 2008<br>date range (опр<br>затем нажимае | поиск по другим датам и<br>до 2010 в опцию Specify<br>ределите диапазон дат),<br>ем на Search (Поиск). |       |
| Core clinical journals Core clinical journals Nursing journals       | -                                                                  | All Child: 0-18 years<br>All Adult: 19+ years<br>Newborn: birth-1 month                                |       |
| Text Options  Links to full text  Links to free full text  Abstracts |                                                                    | Search Finld Tags<br>Field: All Fields                                                                 |       |
|                                                                      | Rese                                                               | t Search                                                                                               |       |

Ξ

-

| S NCBI Resources 🖂 How To 🖸                                                                   |                                                               | My NCBI   Sign In                                                                  |
|-----------------------------------------------------------------------------------------------|---------------------------------------------------------------|------------------------------------------------------------------------------------|
| Publed.gov Search: F                                                                          | PubMed 💌 🔝 RSS Save search Limits                             | Advanced search Help                                                               |
| U.S. National Library of Medicine<br>National Institutes of Health                            | pregnancy                                                     | Search Clear                                                                       |
| Display Settings: 🕞 Summary, 20 per page, So                                                  | rted by Recently Added Send to: 🖂                             | Filter your results:                                                               |
| A Limite Activated: Publication Date from 2                                                   | 109 to 2010 Change   Demous                                   | All (1218)                                                                         |
| Linits Activated. Publication Date nom 2                                                      | Change   Remove                                               | Free Full Text (274)                                                               |
| Results: 1 to 20 of 1218                                                                      | << First < Prev Page 1 Next >> Last >>                        | HINARI (712)                                                                       |
| Effect of HCV Infection on Glucose N                                                          |                                                               | Manage Filters                                                                     |
| Pinnetti C Eloridia M Cingolani A V                                                           | isconti E. Cavaliere AF. Celentano And I.P. Tamburrini F.     |                                                                                    |
| HIV Clin Trials. 2009 Nov-Dec;10(6):403-1                                                     | 2.                                                            | Titles with your search terms                                                      |
| PMID: 20133271 [PubMed - in process]                                                          |                                                               | <ul> <li>Brognancy and optimal care of HIV</li> </ul>                              |
| Prevention of mother-to-child transm                                                          | ission of HIV-1 using highly active antiretroviral therapy in | infected patients. [Clin Infect Dis. 2009]                                         |
| 2. rural Yunnan, China.                                                                       |                                                               | Antiretroviral therapy in pregnant women<br>with advanced UV discose apr MDS 20081 |
| Zhou Z, Meyers K, Li X, Chen Q, Qia                                                           | n H, Lao Y, Geng E, Far Y, Yang S, Chiu M, Ho DD.             | Pregnancy outcome in women infected                                                |
| J Acquir Immune Defic Syndr. 2010 Feb;5:<br>PMID: 20104104 [PubMed - in process]              | 3 Suppl 1:S15-22.                                             | with HIV-1 receivir [Sex Transm Infect. 2009]                                      |
| T MID: 20104104[Fublica In process]                                                           | При использовании опции -                                     | » See more                                                                         |
| Kinetics and Determining Factors of                                                           | <sup>the Ограничения</sup> по дате публикац                   | ии от                                                                              |
| <ol> <li>Weinberg A, Harwood JE, McFarland</li> <li>Code E, Marguez A, Beleguia CA</li> </ol> |                                                               | CKA MLI                                                                            |
| Infect Dis Obstet Gynecol, 2009:2009:621                                                      |                                                               |                                                                                    |
| PMID: 20130816 [PubMed - in process]                                                          |                                                               | ion is not enough: child survival                                                  |
| Host immunity as a datarminant of tr                                                          | современные статьи по теме г                                  | ires and intentions of HIV-                                                        |
| A Bogerson ST Wijesinghe BS, Meshr                                                            | pregnancy. (ВИЧ и беременнос                                  | ть) men of reprod [PLoS One. 2009]                                                 |
| Lancet Infect Dis. 2010 Jan;10(1):51-59.                                                      |                                                               | m falciparum infection<br>rimpairs place [PLoS One. 2009]                          |
| PMID: 20129149 [PubMed - as supplied b                                                        | ив возвращаемся к странице                                    | » See all (165)                                                                    |
| Related articles                                                                              | (Ограничения) путем нажатия                                   | на                                                                                 |
| Outcome of pregnancy in HIV-positive                                                          | <sub>е wc</sub> Change (Изменить) и затем нах                 | кимаем                                                                             |
| 5. antiretroviral therapy.                                                                    | на Reset (Перезагрузить) чтоб                                 | bl ta                                                                              |

| ub Med.gov                                                                      | Search: PubMed                                                                                                    | Advanced search Help                                                    |                                                                                                    |              |
|---------------------------------------------------------------------------------|----------------------------------------------------------------------------------------------------|-------------------------------------------------------------------------|----------------------------------------------------------------------------------------------------|--------------|
| <ol> <li>National Library of Medicine<br/>lonal institutes of Health</li> </ol> | HIV AND pregnancy                                                                                                    |                                                                         | Search Clear                                                                                          |              |
| imits                                                                           |                                                                                                    |                                                                         |                                                                                                    |              |
| Dates                                                                           |                                                                                                    |                                                                         |                                                                                                    |              |
| Published in the La                                                             | st: Any date                                                                                                    |                                                                         |                                                                                                    |              |
| Type of Article                                                                 |                                                                                                    | Langu                                                                   | 19768                                                                                                 |              |
| Letter<br>Meta-Analysis                                                         |                                                                                                    |                                                                         | nglish<br>ench                                                                                        | <pre>A</pre> |
| Practice Guidel                                                                 | ne<br>ntrolled Trial                                                                                                    |                                                                         | erman<br>alian                                                                                        | -            |
| Испол<br>НІV АМ<br>берем<br>ограни<br>нажав<br>затем<br>(Поисн<br>Внима         | ызуя тот же поисковы<br>ID pregnancy (ВИЧ И<br>енность) мы теперь<br>ичение по языкам (la<br>в строке English (al<br>нажав на кнопку Sea<br>:). | ый термин<br>I<br>добавим<br>nguages)<br>нглийский) и<br>arch<br>вать в | Ie<br>fant: birth-23 months<br>nild: 0-18 years<br>Jult: 19+ years<br>orn: birth-1 month<br>ield Tags |              |
| Строке                                                                          | более, чем один я                                                                                                    | ізык.                                                                   |                                                                                                    |              |

Ξ

| S NCBI Resources ⊙ Hov                                                                                                    | v To 🖂                                                                                                    |                                                                                                    | My NCBI   Sign In                                                                                                    |
|----------------------------------------------------------------------------------------------------|----------------------------------------------------------------------------------------------------|----------------------------------------------------------------------------------------------------|----------------------------------------------------------------------------------------------------|
| Pub Med.gov                                                                                                    | Search: PubMed                                                                                                    | RSS Save search Limits Advanced se                                                                              | earch Help                                                                                                    |
| U.S. National Library of Medicine<br>National Institutes of Health                                                                                                    | HIV AND pregnancy                                                                                                    | Search                                                                                                    | Clear                                                                                                    |
| Display Settings: 🖓 Summary, 2                                                                                                    | 0 per page, Sorted by Recently Added<br><u>Change   Remove</u>                                                                                                    | <u>Send to:</u> ⊘                                                                                               | Filter your results:<br>All (10188)<br>Free Full Text (1612)                                                                                      |
| Kinetics and Determining         Weinberg A, Harwood JE         E, Vazquez A, Peloquin                                                                                                    | <b>38</b><br><u>g Factors of the Virologis Response to Antin</u><br>E, McFarland EJ, Pappas J, Davies J, Kinzie<br>CA, Levin MJ.                                                 | << First < Prev Page 1 Next > Last >><br>etrovirals during Pregnancy.<br>K, Barr E, Paul S, Salbenblatt C, Soda | HINARI (4428)<br>Manage Filters<br>Titles with your search terms                                                                                  |
| Infect Dis Obstet Gynecol. 20<br>PMID: 20130816 [PubMed -<br>Host immunity as a deter<br>Rogerson SJ, Wijesinghe<br>Lancet Infect Dis. 2010 Jan;<br>PMID: 20129149 [PubMed -<br><u>Related articles</u> | 009;2009:621780. Epub 2010 Jan 10.<br>as supplied by publisher]<br>rminant of treatment outcome in Plasmodiun<br>e RS, Meshnick SR.<br>10(1):51-59.<br>as supplied by publisher] | <sup>1 falcipar</sup> При использова<br>по языку Englis<br>результате поис<br>10188 ссылок                      | • Pregnancy and optimal care of HIV-<br>infected patients. [Clin Infect Dis. 2009]<br>НИИ ОГРАНИЧЕНИЯ<br>h (английский) в<br>жа мы получили<br>ге |
| <ul> <li>Outcome of pregnancy in therapy.</li> <li>Islam S, Oon V, Thomas J Obstet Gynaecol. 2010 Jan PMID: 20121502 [PubMed - Related articles]</li> <li>Longitudinal study of CE</li> </ul>           | n HIV-positive women planned for vaginal de<br>P.<br>n;30(1):38-40.<br>in process]<br>04(+) cell counts in HIV-negative pregnant pa                                              | elivery ur<br>меньше, чем пр<br>поиске .<br>Мы нажимаем н<br>(Изменить) и во<br>аtients. страницу Limits        | и первоначальном<br>на ссылку Change<br>звращаемся на<br>(Ограничения).                                                                           |
| <ol> <li>Towers CV, Rumney PJ,<br/>J Matern Fetal Neonatal Med<br/>PMID: 20121393 [PubMed -<br/><u>Related articles</u></li> </ol>                                                                      | Ghamsary MG.<br>d. 2010 Feb 1. [Epub ahead of print]<br>as supplied by publisher]                                                                                                | 1 17                                                                                                    | Find related data                                                                                                    |

My NCBI Sign In

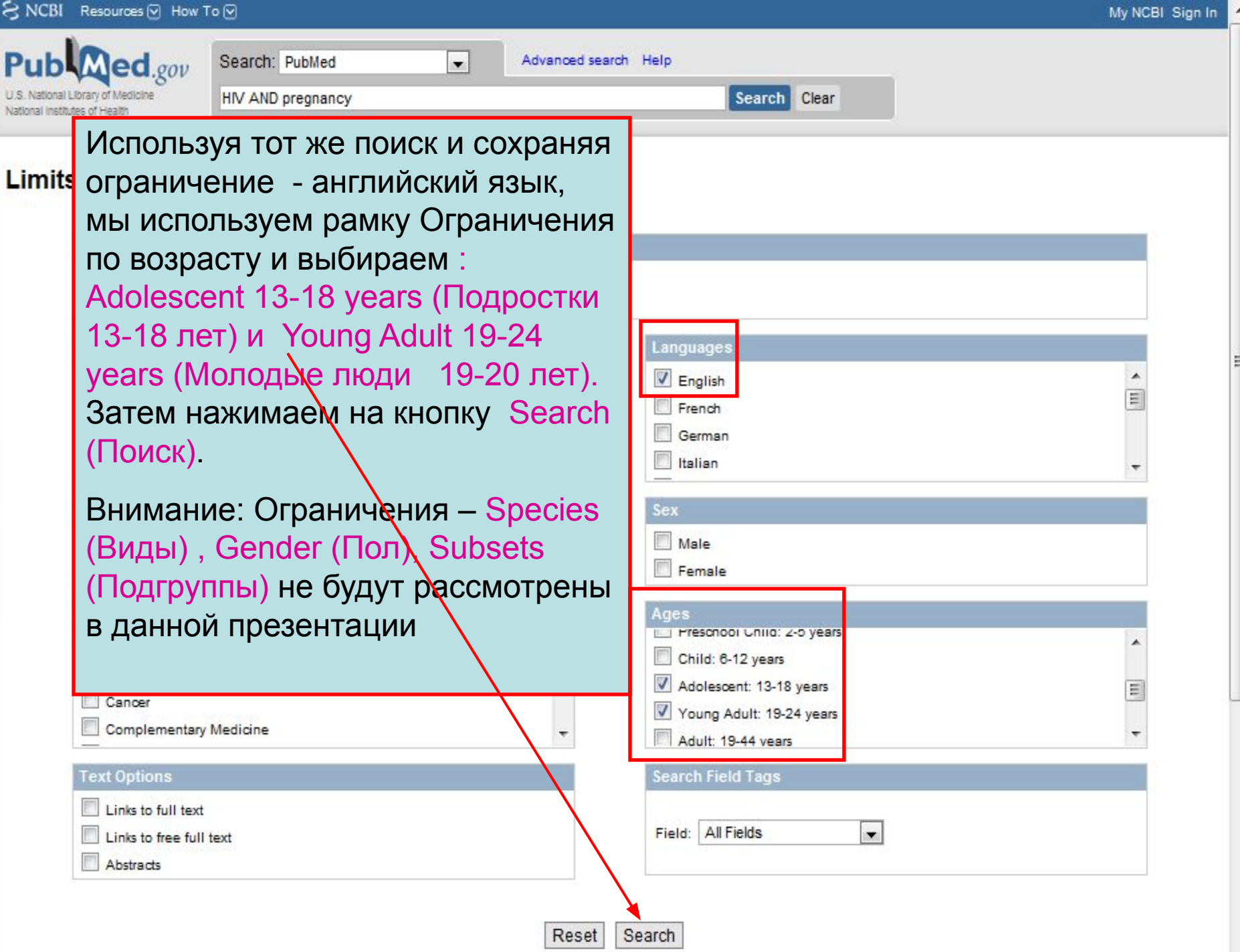

| CINCOL Resources O How I                                                                                                    | l0 ⊗                                                      |                            |                                                                     | My NCBI   Sign In                     |
|----------------------------------------------------------------------------------------------------|-----------------------------------------------------------|----------------------------|---------------------------------------------------------------------|---------------------------------------|
| Pub Med.gov                                                                                                    | Search: PubMed                                            | RSS Save search Limits A   | dvanced search Help                                                 |                                       |
| U.S. National Library of Medicine<br>National Institutes of Health                                                                                                    | HIV AND pregnancy                                         |                            | Search Clear                                                        |                                       |
| Display Settings: ⊙ Summary, 20                                                                                                    | per page, Sorted by Recently Added                        | <u>Send to:</u> ⊘          | Filter your results:                                                |                                       |
| A Limits Activated: English Add                                                                                                    | plescent 13-18 years Young Adult 19-24 years Ch           | ange   Remove              | All (2259)                                                          |                                       |
|                                                                                                    |                                                           |                            | Free Full Text (395)                                                |                                       |
| Results: 1 to 20 of 2259                                                                                                    | << First <                                                | Prev Page 1 Next > Last >> | HINARI (1050)                                                       |                                       |
| Sexual behavior and risk of the second second se | of HIV/AIDS among adolescents in public seco              | ndary schools in Osogbo,   |                                                                     | <u>Manage Filters</u>                 |
| Bamidele JO, Abodunrin C                                                                                                    | DL, Adebimpe WO.                                          |                            | Titles with your search term                                        | IS                                    |
| Int J Adolesc Med Health. 200<br>PMID: 20014641 [PubMed - in<br><u>Related articles</u>                                                                                                    | 9 Jul-Sep;21(3):387-94.<br>dexed for MEDLINE]             |                            | <ul> <li>Pregnancy and optimal<br/>infected patients. [C</li> </ul> | care of HIV-<br>lin Infect Dis. 2009] |
| Applying HIV testing guide                                                                                                    | lines in clinical practice.                               | Используя отр              | аничения по я                                                       | аыку <sup>n</sup> 008]                |
| 2. Mahoney MR, Fogler J, W                                                                                                    | eber S, Goldschmidt RH.                                   | English и огр              | аничения по                                                         | 0.001                                 |
| Am Fam Physician. 2009 Dec                                                                                                    | 15;80(12):1441-4.                                         | возрасту Афо               | escent (Подрос                                                      | тки) и                                |
| PMID: 20000306 [PubMed - in<br>Related articles                                                                                                    | dexed for MEDLINE]                                        | Young Adult (M             |                                                                     | МЫ                                    |
| Interaction difficiency                                                                                                    |                                                           |                            |                                                                     |                                       |
| Risk factors for neonatal of the second second s | onjunctivitis in babies of HIV-1 infected mothe           |                            |                                                                     | al                                    |
| <ol> <li>Gichuhi S, Bosire R, Mbor<br/>Wariua G, Otieno P, John</li> </ol>                                                                                                    | i-Ngacha D, Gichuhi C, Wamalwa D, Maleche<br>-Stewart GC. | Затем мы наж               | имаем на ссыл                                                       | тку <sub>Irum</sub>                   |
| Ophthalmic Epidemiol. 2009 N                                                                                                    | Nov-Dec;16(6):337-45.                                     | Change (Изме               | нить) и                                                             | 009]                                  |
| PMID: 19995198 [PubMed - In<br>Related articles                                                                                                    | dexed for MEDLINE]                                        | возврашаемся               | а на страницу                                                       | Limits 009                            |
|                                                                                                    |                                                           | (Ограничения               | )                                                                   | ed                                    |
| The effect of intermittent p                                                                                                    | preventive treatment during pregnancy on main             |                            | )                                                                   | 009]                                  |
| 4. on HIV status and is not a                                                                                                    | ssociated with poor delivery outcomes.                    | D. Harfana A               |                                                                     | » See all (203)                       |
| Serra-Casas E, Menendez<br>Mandomando L, Chauhan                                                                                                    | z C, Bardaji A, Quinto L, Dobano C, Sigauque              | B, JIMENEZ A,              |                                                                     |                                       |
| J Infect Dis. 2010 Jan 1:201(1                                                                                                    | ):123-31.                                                 |                            | Find related data                                                   |                                       |

|                                                             | b Med.gov                    | Search: PubMed    | Advanced search Help |        |       |
|-------------------------------------------------------------|------------------------------|-------------------|----------------------|--------|-------|
| Vational Library of Medicine HIV AND pregnancy Search Clear | vational Library of Medicine | HIV AND pregnancy |                      | Search | Clear |

## Limits

Ρ

| Published in the Last: | Any date 💌  |
|------------------------|-------------|
| vpe of Article         |             |
| Practice Guideline     |             |
| Bandomized Contr       | alled Trial |
| Randomized Contro      | ned mar     |
|                        | 14:37       |
| lore Publication Ty    | pes         |
|                        |             |
| pecies                 |             |
| Humans                 |             |
| Animals                |             |
|                        |             |
| ubsets                 |             |
| ournal Groups          |             |
| Core clinical journa   | ils         |
| Dental journals        |             |
|                        |             |

#### Text Options

Links to full text

Links to free full text

Abstracts

После нажатия на кнопку Reset (Перезагрузить) и очистки всех предыдущих Ограничений, мы в рамке Туре of Article (Тип статьи) выбираем Practice Guideline (Практическое руководство) и Review (Обзор), а также Ages Limits (Ограничения по возрасту): Adolescent 13-18 years (Подростки 13-18 лет) и Young Adult 19-24 years (Молодые люди 19-24 года). Затем нажимаем на кнопку Search (Поиск).

Внимание: Вы можете выбрать более чем 1 опцию Type of Article (Тип статьи).

Reset Search

| S NCBI Resources V How                                                                                             |                                                                                                    |                               |                                                                                                    | MY NOBI   Sign In                                                                                                    |
|----------------------------------------------------------------------------------------------------|----------------------------------------------------------------------------------------------------|-------------------------------|----------------------------------------------------------------------------------------------------|----------------------------------------------------------------------------------------------------|
| Pub Med.gov                                                                                                    | Search: PubMed                                                                                      | Save search Limits Ar         | dvanced search Help                                                                                                    |                                                                                                    |
| U.S. National Library of Medicine<br>National Institutes of Health                                                 | HIV AND pregnancy                                                                                   |                               | Search Clear                                                                                                    |                                                                                                    |
| <u>Display Settings:</u>                                                                                           | ) per page, Sorted by Recently Added<br>uideline, Review, Adolescent: 13-18 years, Young Adult: 19- | Send to: 👽                    | Filter your results:<br>All (268)<br>Free Full Text (38)<br>HINARI (92)                                                                                                    |                                                                                                    |
| Results: 1 to 20 of 268                                                                                            | << First < Prev                                                                                     | Page 1 Next > Last >>         |                                                                                                    | Manage Filters                                                                                                    |
| <ul> <li>Ethical and practical cha</li> <li>developing or resource-I</li> <li>Mustalidaul / Description</li> </ul> | Ilenges in implementing informed consent in HIV/AID<br>imited countries.                            | <u>S clinical trials in</u>   | Titles with your search                                                                                                    | terms                                                                                                    |
| Mystakidou K, Panagioto<br>SAHARA J. 2009 Sep;6(2):46<br>PMID: 19936406 [PubMed - i<br><u>Related articles</u>     | 6-57. Review.<br>6-57. Review.<br>Indexed for MEDLINE]                                              |                               | <ul> <li>Pregnancy and optinifected patients.</li> <li>Antiretroviral therapy with advanced HIV of the second second sec</li></ul> | mal care of <b>HIV-</b><br>[Clin Infect Dis. 2009]<br>(in pregnant women<br>(isease an(IAIDS, 2008)                             |
| Guidelines for the Preve                                                                                           | ntion and Treatment of Opportunistic Infections and                                                 | ng HIV-exposed and            | <ul> <li>Pregnancy outcome<br/>with HIV-1 receivir [S</li> </ul>                                                                                                    | e in women infected<br>ex Transm Infect. 2009]                                                                                  |
| Medicine Association of t<br>Diseases Society, and th                                                              | the Infectious Dit Limits Activated (All                                                            | ктивированны                  |                                                                                                    | » See more                                                                                                    |
| Mofenson LM, Brady MT<br>S, Read JS, Serchuck L,                                                                   | , Danner SP, Do<br>Van Dyke R; Ce<br>ПОИСКА (268) УКАЗА                                             | (Результаты)<br>ны в рамке ві | этого<br>ыше.                                                                                                    | n PubMed Central                                                                                                    |
| MWWR Recomm Rep. 2009<br>PMID: 19730409 [PubMed - i<br>Related articles Free articl                                | ases Society; American Academy of Pediatrics.<br>Sep 4;58(RR-11):1-166.<br>Indexed for MEDLINE]     | ety of America,               | <ul> <li>Review Severe cyto<br/>apparently immunor</li> <li>Review Priorities for<br/>resear [J Acquir Imm</li> <li>Review Overlooked</li> </ul>                                                                                                    | megalovirus infection in<br>competen [Virol J. 2008]<br>r antiretroviral therapy<br>nune Defic Syndr. 2004]<br>role of African- |
| <ul> <li>What's new in the 2009 t</li> <li>among adults and adoles</li> </ul>                                      | US guidelines for prevention and treatment of oppor<br>scents with HIV?                             | tunistic infections           | American males' hj.                                                                                                    | J Nati Med Assoc. 2003]<br>» See all (9)                                                                                        |
| Brooks JT, Kaplan JE, M                                                                                            | asur H.                                                                                             |                               |                                                                                                    |                                                                                                    |
| PMID: 19675369 [PubMed - i                                                                                         | ndexed for MEDLINE]                                                                                 |                               | Find related data                                                                                                    |                                                                                                    |

.

Ε

| S NCBI Resources 🕑 How                                                                                                    | / To ⊠                              |                                                                                                    |                                                                                                    | My NCBI   Sign                                                         |
|----------------------------------------------------------------------------------------------------|-------------------------------------|----------------------------------------------------------------------------------------------------|----------------------------------------------------------------------------------------------------|------------------------------------------------------------------------|
| Publed.gov<br>J.S. National Library of Medicine<br>vational institutes of Health                                                                     | Search: PubMed<br>HIV AND pregnancy | Advanced searce                                                                                                | ch Help<br>Search Clear                                                                                                    |                                                                        |
| Limits<br>Dates<br>Published in the La                                                                                                    | ast: Any date                       |                                                                                                    |                                                                                                    |                                                                        |
| Type of Article         Practice Guidel         Randomized Co         Review         More Publication         Precies         Humans         Animals | ine<br>ontrolled Trial<br>Types     | Теперь мы р<br>(Текст). Мы<br>ИСПОЛЬЗС<br>нажмете на<br>бесплатные<br>уничтожите<br>являются та<br>статьями. С | рассмотрим опции Ограны<br>рекомендуем Вам НЕ<br>ВАТЬ эти ограничения.<br>Links to free full text (ссы<br>с полнотекстовые статьи)<br>все ссылки HINARI, кото<br>акже бесплатными полнот<br>Это значительно ограничи | ичения Text<br>Если Вы<br>лка на<br>, Вы<br>рые не<br>текстовыми<br>1т |
| Journal Groups Core clinical jou Dental journals Nursing journals Text Options Links to full text Links to free full Abstracts                       | urnals<br>s                         | результаты                                                                                                    | Ballero поиска.                                                                                                    | E.                                                                     |

Reset Search

| 😪 NCBI 🛛 Resources 🖂                                                                                    | How To 🕑                                                                                                    | My NCBI Sign In 🔶 |
|----------------------------------------------------------------------------------------------------|----------------------------------------------------------------------------------------------------|-------------------|
| Publed.ge                                                                                               | Search: PubMed     Advanced search     Help       WHO     Search     Clear                                                                                                    |                   |
| Limits Dates Published in t Type of Artic Clinical Tr Editorial Letter Meta-Anal Species Humans Asimals | Теперь мы рассмотрим Ограничения по Search<br>Field Tags (Признакам поискового поля). После<br>нажатия на кнопку Reset (Перезагрузить), мы<br>вводим WHO (BO3) в поисковую строку,<br>нажимаем на Affiliation (Принадлежность к<br>организации) Search Field Tag (Признаки<br>поискового поля) и затем на кнопку. Search (Поиск)<br>Обратите внимание на длинный перечень в<br>выпадающем меню и все опции, которые вы<br>можете выбрать. |                   |
| Subsets AIDS AIDS Bioethics Cancer Complement Text Options Links to fue Abstracts                       | Age:<br>Fiter<br>Fiter<br>Fist Author<br>Full Author Name<br>Chi Full Author Name<br>Ad Grant Number<br>No<br>ISBN<br>Investigator<br>Ad Issue<br>Journal<br>Language<br>Last Author<br>Field:<br>All Fields                                                                                                    |                   |

Reset Search

| S NCBI Resources 🛛 How To 🖓                                                                                                    |                                                                                                    | My NCBI   Sign In 📩                                                                                                    |
|----------------------------------------------------------------------------------------------------|----------------------------------------------------------------------------------------------------|----------------------------------------------------------------------------------------------------|
| Public gov<br>U.S. National Library of Medicine<br>National institutes of Health                                                                                                    | RSS Save search Limits Advanced search Help<br>Search Clear                                                   |                                                                                                    |
| Display Settings:       Summary, 20 per page, Sorted by Recently Added         ▲ Limits Activated: Field: Affiliation       Change   Remove         Results:       1 to 20 of 5176         Image:       Image:         Image:       Image:         Image: <td< th=""><th>Send to: 🖓<br/>&lt;&lt; First &lt; Prev Page 1 Next &gt; Last &gt;&gt;<br/>se in non-endemic areas (26 June 2009, Paris, France)]</th><th>Filter your results:<br/>All (5176)<br/>Free Full Text (1080)<br/>HINARI (2401)<br/>Manage Filters</th></td<>                                                                                                    | Send to: 🖓<br><< First < Prev Page 1 Next > Last >><br>se in non-endemic areas (26 June 2009, Paris, France)] | Filter your results:<br>All (5176)<br>Free Full Text (1080)<br>HINARI (2401)<br>Manage Filters                                                                                                    |
| <ul> <li>Bull Soc Pathol Exot. 2009 Dec;102(5):275. French. No abstract available.<br/>PMID: 20131418 [PubMed - in process]<br/><u>Related articles</u></li> <li>Where to from here for preventing childhood obesity: an international</li> <li>Swinburn BA, de Silva-Sanigorski AM.<br/>Obesity (Silver Spring). 2010 Feb;18 Suppl 1:S4-7. No abstract available.<br/>PMID: 20107460 [PubMed - in process]<br/><u>Related articles</u></li> <li>Diefee dhould for find the disc of international states and the second states and the second states and the s</li></ul> | В результате<br>ограничения поиска<br>(WHO Affiliation)<br>(Принадлежность ВОЗ)<br>мы имеем 5176 ссылок       | Titles with your search terms         The who, how and where of antigen presentation to E[Nat Rev Immunol. 2009]         Early detection of pancreatic cancer: why, who, and how to sc[Cancer Control. 2008]         Osteonecrosis of the jaw: who gets it, and why?         [Bone. 2009]         » See more                                    |
| <ul> <li>Biofeedback for foot offloading in diabetic patients with peripheral noise and the second second seco</li></ul>                   | Hauert CA.                                                                                                    | <ul> <li>65725 free full-text articles in PubMed Central</li> <li>Eosinophilic pleural effusion: a rare manifestation of [Case Report Med. 2009]</li> <li>Risk factors for treatment default among re-treatment tuberculosi[PLoS One. 2010]</li> <li>The relationship between visual-spatial and auditory-verbal wor[PLoS One. 2010]</li> </ul> |
| <ul> <li>PMID: 20118888 [PubMed - in process]<br/><u>Related articles</u></li> <li><u>Should Laparoscopic Cholecystectomy be Practiced in the Developies</u><br/>in Afghanistan.<br/>Contini S, Taqdeer A, Gosselin RA.<br/>Ann Surg. 2010 Jan 28. [Epub ahead of print] No abstract available.<br/>PMID: 20118774 [PubMed - as supplied by publisher]<br/><u>Related articles</u></li> </ul>                                                                                                    | ing World? The Experience of the First Training Program                                                       | » See all (65725)<br>Find related data  Database: Select  Find items                                                                                                    |

| S NCBI Resources I How To I                                                                                                    | My NCBI   Sign In                                                                                                    |
|----------------------------------------------------------------------------------------------------|----------------------------------------------------------------------------------------------------|
| Public gov<br>U.S. National Library of Medicine<br>National Institutes of Health                                                                                                    | RSS Save search Limits Advanced search Help<br>Search Clear                                                                                                    |
| Display Settings:                                                                                                    | Send to:       Filter your results:         All (5179)         Free Full Text (1060)         <                                                                                                    |
| <ol> <li>The use of placebo in a trial of rectal artesunate as in<br/>referral clinics: ethical issues.</li> <li>Kitua A, Folb P, Warsame M, Binka F, Faiz A, Ribeiro I, Peto T, Gyapong<br/>Kimbute O, Hossain A, Semad R, Gemes M.</li> <li>UNICEF/UNDP/World Ban/WHO Special Programme for Research &amp; Training in<br/>Geneva, Switzerland. gomesm@who int</li> <li>Placebo-controlled trials are controversial when individuals might be den<br/>most patients die in rural villages without healthcare facilities. An artesun<br/>of value when patients suddenly become top ill for oral treatment but are</li> </ol>                                                                                                    | tial treatment for severe malaria patients en route to J, Yunus EB, Rahman R, Baiden F, Clerk C, Mrango Z, Makasi C, Tropical Diseases, World Health Organization, 1211 Avenue Appia, Geneva 27, ied existing beneficial medical interventions. In the case of malaria, ate suppository that can be given by minimally skilled persons might be several hours from a facility that one size is called the treatment for |
| severe disease. In such situations, by default, no treatment is (or can be) of<br>design clinically relevant; alternative bioequivalence designs at the facili<br>the ethical issues underpinning a placebo-controlled trial in severe malar<br>immediately to hospital so that each had a higher chance of prompt treat<br>artesunate and placebo in patients who reached clinic rapidly; among the<br>death or permanent disability, a finding of direct and indirect benefit to p<br>PMID: 20133408 [PubMed - in process]                                                                                                    | иче и и и и и и и и и и и и и и и и и и                                                                                                    |
| <ul> <li>Health Promot Int. 2009 Nov;24 Suppl 1:i91-i99.</li> <li>Healthy urban planning in European cities.</li> <li>Barton H, Grant M, Mitcham C, Tsourou C.</li> <li>WHO Collaborating Centre for Healthy Cities and Urban Policy, School of Built an Vingdom, high barton@uve es uk</li> <li>This article describes the WHO 'healthy urban planning' (HUP) initiative and the school of School of School of Built and School of School of Built and School of School of Built and School of School of Built and School of School of Schol of School of School of School of School of School of School</li></ul> | и NaturalEnvironment. U<br>s it has developed thro                                                                                                    |
| movement and evaluates the degree to which applicant cities successfull<br>perspective on the relationship of health and planning and an overview of<br>turns to the WHO European Healthy Cities Network (WHO-EHCN) and expl                                                                                                    | y developed plans for HUP. The paper provides a brief historical<br>of the ways in which urban spatial development affects health. It then<br>ains the evolution of the HUP programme through Phase III (1998-<br>» See more                                                                                                    |

2002) of the Healthy Cities Project, showing how the programme has grown from experimental beginnings to being 'mainstreamed' in Phase IV . . ..

| My NCBI Sign In | 1 |
|-----------------|---|
|-----------------|---|

| S NCBI Resources 🕑 How                                                              | v To 🕑                                                                                                   |                                                                                       |                                                                                                    | My NCBI Sign In 🔺 |
|-------------------------------------------------------------------------------------|----------------------------------------------------------------------------------------------------|---------------------------------------------------------------------------------------|----------------------------------------------------------------------------------------------------|-------------------|
| Public ed.gov<br>U.S. National Library of Medicine<br>National Institutes of Health | Search: PubMed                                                                                           | Advanced sea                                                                          | rch Help<br>Search Clear                                                                                                    |                   |
| Limits                                                                              | нажатия на кни<br>загрузить), мы<br>nology в строк<br>аем на Journa<br>field Tag (При<br>и на Search (По | опку Reset<br>вводим nature<br>у поиска ,<br>I (Журнал) в<br>ізнаки поискої<br>омск). | BOFO<br>glish<br>age s<br>glish<br>anch<br>All Fields<br>Affiliation<br>I al Author<br>Book<br>Sex<br>Corporate Author<br>Create Date<br>Na<br>EC/RN Number<br>Fer<br>Editor<br>Entrez Date<br>Age:<br>Fiel<br>Field<br>Sea<br>Sear<br>Sear<br>Sear<br>Fiel<br>Color<br>Sear<br>Sear<br>Sear<br>Fiel<br>Color<br>Color<br>Colo |                   |

Search Reset

| S NCBI Resources 🖸 How To 🖸                                                                                                    |                                                                                                    | My NCBI   Sign In 🞽                                                                                                    |
|----------------------------------------------------------------------------------------------------|----------------------------------------------------------------------------------------------------|----------------------------------------------------------------------------------------------------|
| U.S. National Library of Medicine<br>National Institutes of Health                                                                                                    | RSS Save search Limits Advanced search Help                                                                                                    |                                                                                                    |
| Display Settings: Summary, 20 per page, Sorted by<br>Vour search for nature biotechnology retrieved no<br>Limits Activated: Field: Journal Change   Remove<br>Results: 1 to 20 of 6207                                                                                                    | Recently Added Send to:<br>results. However, a search for nature biotechnology retrieved the following items.                                                                | Filter your results: E All (6207) Free Full Text (70) HINARI (5684) Manage Filters                                                                                                    |
| <ul> <li><u>Rational association of genes with traits us</u></li> <li>Lee I, Ambaru B, Thakkar P, Marcotte EM, R<br/>Nat Biotechnol. 2010 Jan 31. [Epub ahead of prin<br/>PMID: 20118918 [PubMed - as supplied by publis<br/><u>Related articles</u></li> <li><u>Real-time imaging of hepatitis C virus infec</u></li> <li>Jones CT, Catanese MT, Law LM, Khetani S<br/>Nat Biotechnol. 2010 Jan 31. [Epub ahead of prin<br/>Nat Biotechnol. 2010 Jan 31. [Epub ahead of prin</li> </ul>                 | tion using a fluorescent cell-based reporter system.<br>R, Syder AJ, Ploss A, Ob TS, Schoggins JW, Macdonald MR, Bhatia SN, Rice CM.                                         | Also try:<br><ul> <li>nature biotechnology journal</li> <li>nature biotechnology protein</li> <li>cancer nature biotechnology</li> <li>nature biotechnology rnai</li> <li>nature biotechnology ips</li> </ul>                                                  |
| <ul> <li>PMID: 20118917 [PubMed - as supplied by publis<br/><u>Related articles</u></li> <li><u>Enhanced antibody half-life improves in vive</u></li> <li>Zalevsky J, Chamberlain AK, Horton HM, Ka<br/>Nat Biotechnol. 2010 Jan 17. [Epub ahead of prin<br/>PMID: 20081867 [PubMed - as supplied by publis<br/><u>Related articles</u></li> <li><u>Rational design of cationic lipids for siRNA</u></li> <li>Semple SC, Akinc A, Chen J, Sandhu AP, M</li> </ul>                                        | астыти<br>получили 6207 ссылок – все статьи,                                                                                                    | Titles with your search terms  The finitude of nature: rethinking the cs of b[Med Health Care Philos. 2001] Nature Biotechnology 2001 New r quiz. [Nat Biotechnol. 2001] ore anyone knew the future nature of echnology. [Nat Biotechnol. 1998]                |
| <ul> <li>Qin J, Lam K, Rajeev KG, Wong KF, Jeffs L, Weinstein MJ, Chen Q, Alvarez R, Barros S, Ciufolini MA, Tracy MA, de Fougerolles A, M Nat Biotechnol. 2010 Jan 17. [Epub ahead of prin PMID: 20081866 [PubMed - as supplied by publis Related articles</li> <li>Expansion and maintenance of human em</li> <li>James D, Nam HS, Seandel M, Nolan D, Ja Rosenwaks Z, Rabbany SY, Rafii S. Nat Biotechnol. 2010 Jan 17. [Epub ahead of prin PMID: 20081865 [PubMed - as supplied by publis</li> </ul> | опубликованные в этом журнале .<br>Tеперь мы возвращаемся на страния<br>Limits (Ограничения) and использует<br>другую опцию Search Field Tags<br>(признаки поискового поля). | LUY<br>Cural and functional roles of<br>volved sites in prote[PLoS One. 2010]<br>ent progress of flower colour<br>dification by biote[Int J Mol Sci. 2009]<br>dical considerations for nonclinical<br>ty evaluation of therapei[MAbs. 2009]<br>» See all (403) |

| S NCBI Resources 🖸 How To 🖸                                                        |               |                                                                          |                                                                                                    |                                                                                    | My NCBI Sign In |
|------------------------------------------------------------------------------------|---------------|--------------------------------------------------------------------------|----------------------------------------------------------------------------------------------------|------------------------------------------------------------------------------------|-----------------|
| Publeded.gov<br>U.S. National Library of Medicine<br>National Institutes of Health | rch: PubMed 🗨 | Advanced search                                                          | Help<br>Search Clear                                                                                        |                                                                                    |                 |
| Limits Dates Published in the Last: Ar Type of Article                             | ny date 💌     | После нах<br>мы вводи<br>поисковун<br>Author(Ав<br>поисковог<br>(Поиск). | жатия на Reset<br>м поисковый те<br>о строку, нажим<br>тор) в Search F<br>о поля) и затем                   | t (Перезагрузить)<br>рмин ribeiro в<br>лаем на<br>ield Tag (признак<br>л на Search |                 |
| Editorial Editorial Meta-Analysis Species                                          |               | Ŧ                                                                        |                                                                                                    |                                                                                    | T               |
| Humans<br>Animals                                                                  |               |                                                                          | Create Date<br>MaEC/RN Number<br>FerEditor<br>Entrez Date<br>Ages<br>Fitter<br>First Author                 |                                                                                    |                 |
| AIDS<br>Bioethics<br>Cancer<br>Complementary Medic                                 | ine           | ▲<br>III                                                                 | Full Author Name<br>Chi<br>Full Investigator Name<br>AdiGrant Number<br>You ISBN<br>Investigator<br>Adussue |                                                                                    |                 |
| Text Options  Links to full text  Links to free full text  Abstracts               |               |                                                                          | Sea rct <sup>J</sup> ournal<br>Language<br>Last Author<br>Fie d: All Fields                                 | •                                                                                  |                 |

Reset Search

| Pu<br>U.S.1<br>Natio | National Library of Medicine<br>nal Institutes of Health                                                                                                    | 1: PubMed   RSS Save search Limits Advanced  Search                                                                                                    | d search Help<br>h Clear                        |                                                                                    |                                                                                                    |
|----------------------|----------------------------------------------------------------------------------------------------|----------------------------------------------------------------------------------------------------|-------------------------------------------------|------------------------------------------------------------------------------------|----------------------------------------------------------------------------------------------------|
| Disp                 | <u>lav Settings:</u>                                                                                                    | ange I Remove                                                                                                    | Send to: 🖓                                      | Filter you<br>All (8)                                                              | Fresults:                                                                                                    |
| Re                   | sults: 1 to 20 of 6678                                                                                                    | << First < Prev                                                                                                    | Page 1 Next > Last >>                           | HINA                                                                               | RI (3270)                                                                                                    |
| 1.                   | Genomic features and evolution<br>Drexler JF, Baumgarte S, de Sol<br>da Costa Ribeiro H Jr, Gmyl A, E<br>J Gen Virol. 2010 Feb 3. [Epub ahea<br>PMID: 20130131 [PubMed - as suppl<br>Related articles                                        | arv constraints in Saffold-like Cardioviruses.<br>uza Luna LK, Stocker A, Almeida PS, Ribeiro TC, Petersen N, Herzog P,<br>Drosten C, Lukashev A.<br>Id of print]<br>ied by publisher] | Pedroso C, Brites C,                            | Also try:<br>ribeiro<br>sebast                                                     | Manage Filters                                                                                                    |
| 2.                   | The meaning of neutropenia an<br>Gelesson DD, Hiraishi LY, Ribe<br>Rev Lat Am Enfermagem. 2009 Nov-<br>PMID: 20126933 [PubMed - in proce<br>Related articles                                                                                 | <u>d homecare needs according to caregivers of children with cancer.</u><br>iro LA, Pereira SR, Gutiérrez MG, Domenico EB.<br>Dec;17(6):933-9.<br>ss]                                  |                                                 | <ul> <li>yeast :</li> <li>ribeiro</li> <li>ribeiro</li> <li>Titles with</li> </ul> | apoptosis ribeiro<br>o adenosine<br>o boucher<br>your search terms                                                                                                    |
| 3.                   | Genetic associations with asthr<br>Pinto LA, Stein RT, Ribeiro JD.                                                                                                    | na and virus-induced wheezing: a systematic review.                                                                                                    |                                                 | A new<br>Cleave                                                                    | species of Heterosentis Van<br>e. 1931 (Acanthor[J Parasito], 2009]                                                                                                    |
| 4.                   | J Bras Pneumol. 2009 Dec;35(12):12<br>PMID: 20126925 [PubMed - in proce<br>Related articles<br>Effect of laser welding on the tits<br>Galo R, Ribeiro RF, Rodrigues I<br>Braz Dent J. 2009;20(5):403-9.<br>PMID: 20126909 [PubMed - in proce | Поиск с Ограничением по Автору<br>выдал 6678 ссылок. Теперь мы<br>странице Advanced Search (Раск<br>поиск).                                                                            | / rebeiro<br>I обратимся<br>ширенный            | I K                                                                                | ionary cytogenetics of the Hoplias<br>ae, Miranda Ribe[Braz J Biol. 2007]<br>unity ecology of the metazoan<br>tes of namorado :[Braz J Biol. 2008]<br>» See more                                                                       |
| 5.                   | Qualitative and quantitative anal<br>Mazzetti MP, Oliveira IS, Miranda<br>Acta Cir Bras. 2010 Feb;25(1):24-7.<br>PMID: 20128883 [PubMed - in proce<br>Related articles<br>CD8+ Lymphocytes Control Vira<br>Productively Infected Cells.      | Внимание: в меню Search Field П<br>поискового поля) также указаны<br>Author (Первый автор) и Last Aut<br>(Последний автор).                                                            | Гадs (Призн<br>опции <mark>First</mark><br>thor | аки                                                                                | n probing behavior of Aedes<br>ti when [PLoS Negl Trop Dis. 2009]<br>al features of adolescents with<br>rate[Neuropsychiatr Dis Treat. 2009]<br>lineage kinase 3 gene mutations<br>match repai[Hum Mol Genet. 2010]<br>» See all (465) |
|                      | Klatt NR, Shudo E, Ortiz AM, Eng<br>JE, Ribeiro RM, Perelson AS, Si<br>PLoS Pathon, 2010, Jan 29;6(1);e100                                                                                                    | ivestri G.<br>10747                                                                                                    | Aperer C, Schninz                               | Find relate                                                                        | ed data 🔺 👻                                                                                                    |

- Внимание: При работе с 'LIMITS"(Ограничениями), вы заметите текстовые опции, которые имеют 'Links to full text (ссылка на полный текст), 'Links to free full text'(ссылка на бесплатный полный текст) and 'Abstracts' (Рефераты). Выбрав сразу три опции, вы ограничите свой поиск full text (полный текст статьи) И статьи, которые доступны бесплатно (free full text) различных издательств И статьи, которые имеют abstracts (рефераты).
- В результате ваш список HINARI будет ограничен только статьями, которые являются бесплатными полнотекстовыми, так и доступными в HINARI – ихзначительно меньшее число.

| S NCBI Resources V How To V                                                              |                                                                                                    | My NCBI Sign In         |
|------------------------------------------------------------------------------------------|----------------------------------------------------------------------------------------------------|-------------------------|
| PubMed Advanced Sea                                                                      | arch                                                                                                    | <u>« Back to PubMed</u> |
| Limits Details Help                                                                      | Search Preview Clea                                                                                                    |                         |
| Search Builder                                                                           |                                                                                                    |                         |
| All Fields                                                                               | AND 💌 Add to Search Box                                                                                                    |                         |
| Search Builder Instructions                                                              |                                                                                                    |                         |
| Search                                                                                   | Most Recent Queries                                                                                                    | Time Result             |
| <u>#1</u> Search malaria infections AND at Clear History Search History Instructions     | Теперь мы будем использовать новую опцию Ac<br>Search (Расширенный поиск), которая позволит<br>использовать свойства Search Builder (Построен<br>поиска). Чтобы сделать поиск более точным Вы | dvanced<br>вам<br>ние   |
| More Resources<br>MeSH Database<br>Journals in NCBI Databases<br>Single Citation Matcher | можете добавить термины во все или определен<br>окна, используя поисковые операторы AND (И)<br>(ИЛИ), NOT (HET).                                                                              | ные<br>, OR             |
| Clinical Queries<br>Topic-Specific Queries                                               | Вы можете получить доступ к Advanced Search (Расширенному поиску) с главной страницы Pul                                                                                                    | bMed                    |

Ε

SNCBI Resources 🖂 How To 🖂

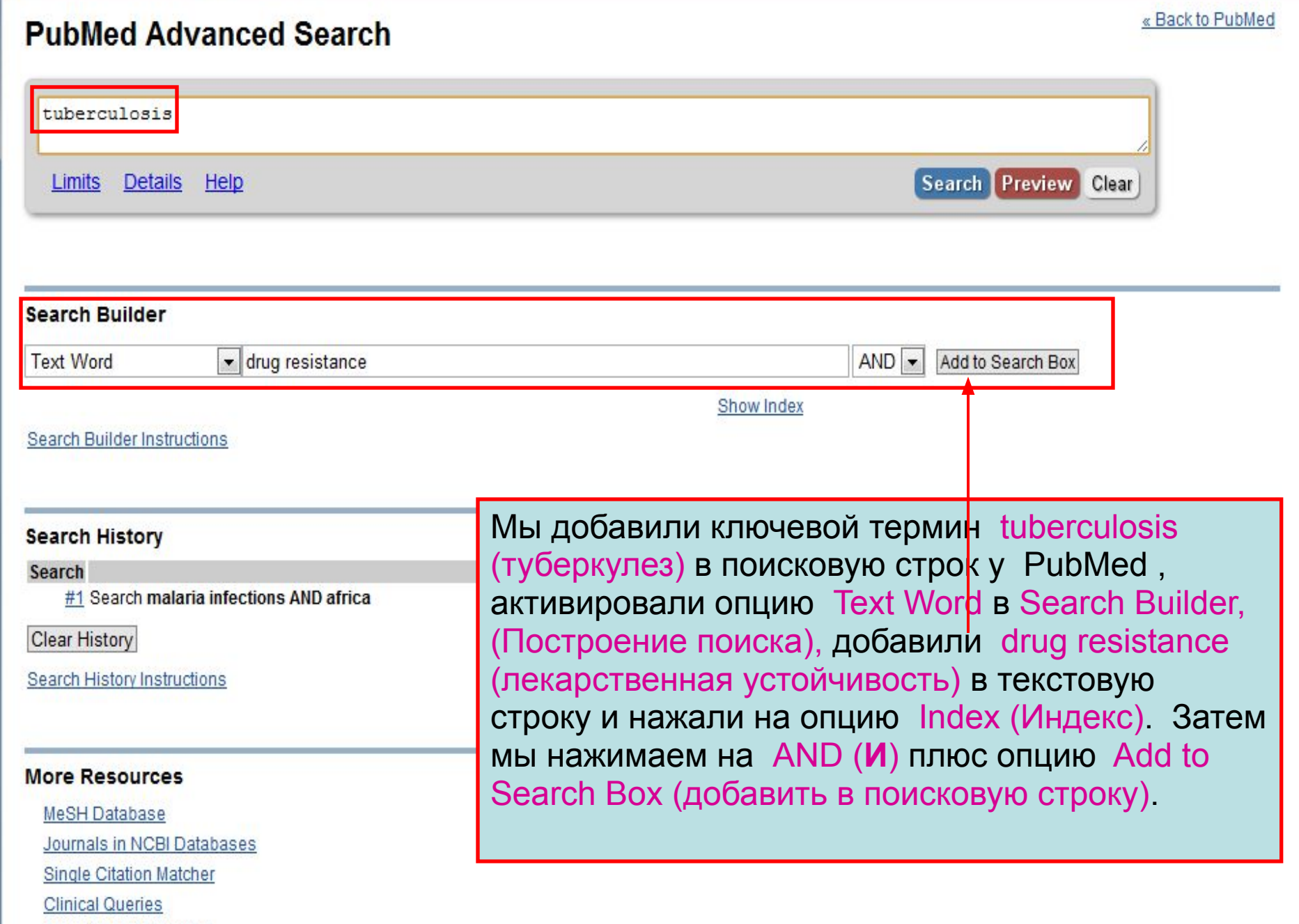

**Topic-Specific Queries** 

![](_page_32_Picture_2.jpeg)

### More Resources

MeSH Database

Journals in NCBI Databases

Single Citation Matcher

Clinical Queries

Topic-Specific Queries

![](_page_33_Picture_2.jpeg)

![](_page_34_Picture_2.jpeg)

Search History Instructions

.

Ξ

## PubMed Advanced Search

« Back to PubMed

| ((tuberculosis) AND drug resistance[Text Word]) AND dev                                                                                                    | veloping countries[MeSH Terms]                                                                                                    |
|----------------------------------------------------------------------------------------------------|----------------------------------------------------------------------------------------------------|
| <u>Limits Details Help</u>                                                                                                    | Search Preview Clear                                                                                                    |
| Search Builder<br>MeSH Terms                                                                                                    | AND 💌 Add to Search Box                                                                                                    |
| developing countries (55725)<br>developing countries/classification (7)<br>developing countries/economics (1640)<br>developing countries/history (226)<br>developing countries/organization and administration (1640)<br>developing countries/statistics and numerical data (1481)<br>developmental biology (4433)<br>developmental biology/chemistry (7)<br>developmental biology/classification (4)<br>developmental biology/complications (3)<br><u>Search Builder Instructions</u> | Encept мы запускаем поиск, нажав<br>на кнопку PubMed Search (Поиск).     Oбратите внимание, что [Text<br>Word] (текстовое слово) и [MeSH<br>Terms] (термины MeSH ), которые<br>мы выбрали, указаны в поисковой<br>строке PubMed . |

#### Search History

Search

Most Recent Queries

Time Result 21:46:43 3995

#1 Search malaria infections AND africa

**Clear History** 

Search History Instructions

| Resources 🕑 How To 🕑                                                                                                    |                                                                                                    | My NCBI Sign In                                                                                                    | 1 |
|----------------------------------------------------------------------------------------------------|----------------------------------------------------------------------------------------------------|----------------------------------------------------------------------------------------------------|---|
| Public gov<br>US National Library of Medicine<br>National Institutes of Health                                                                                                    | ((tuberculosis) AND drug resistance[Text Word]) AND developing countries[MeS     RSS Save search Limits Advanced                                                                                                    | H Terms] 🛛 Search Help                                                                                                    |   |
| Display Settings: 🖓 Summary, 20 per page,                                                                                                    | Sorted by Recently Added Send to: 🖓                                                                                                    | Filter your results:                                                                                                    |   |
| Results: 1 to 20 of 115                                                                                                    | << First < Prev Page 1 of 6 Next > Last >>                                                                                                    | All (115)<br>Free Full Text (28)                                                                                                    | ш |
| <ul> <li>Feasibility, diagnostic accuracy, an</li> <li>tuberculosis and multidrug resist</li> <li>Boehme CC, Nicol MP, Nabeta P,</li> <li>Caceres T, Mehdiyev R, Raymond</li> </ul>                                                             | nd effectiveness of decentralised use of the Xpert MTB/RIF test for diagnosis of<br>ance: a multicentre implementation study.<br>Michael JS, Gotuzzo E, Tahirli R, Gler MT, Blakemore R, Worodria W, Gray C, Huang L,<br>L, Whitelaw A, Sagadevan K, Alexander H, Albert H, Cobelens F, Cox H, Alland D, Perkins | HINARI (38)<br>Manage Filters                                                                                                    |   |
| MD.<br>Lancet. 2011 Apr 30;377(9776):1495-50<br>PMID: 21507477 [PubMed - indexed fo<br>Free full text Related citations                                                                                                    | 05. Epub 2011 Apr 18.<br>vr MEDLINE] Free PMC Article                                                                                                    | Free full-text articles in PubMed Central Feasibility, diagnostic accuracy, and effectiveness of decentralised use. II ancet 2011                                                                       |   |
| <ul> <li>Improving tuberculosis diagnostic</li> <li>Kranzer K.</li> <li>Lancet. 2011 Apr 30;377(9776):1467-8.</li> </ul>                                                                                                    | cs and treatment.<br>. Epub 2011 Apr 18. No abstract available.                                                                                                    | Risk factors for virological failure and<br>subtherapeutic antiretrovir [BMC Infect Dis. 2009]<br>Reforms to the health sector must retain vertical<br>programmes like those for tuberculos [BMJ. 2000] |   |
| PMID: 21507478 [PubMed - indexed fo<br><u>Related citations</u><br>Drug resistance surveillance in re                                                                                                    | r MEDLINE]<br>esource-poor settings: current methods and considerations for TB, HIV, and malaria.                                                                                                    | See all (9)                                                                                                    |   |
| <ol> <li>Hedt BL, Laufer MK, Cohen T.<br/>Am J Trop Med Hyg. 2011 Feb;84(2):19<br/>PMID: 21292884 [PubMed - indexed fo<br/><u>Related citations</u></li> </ol>                                                                                  | 92-9. Review.<br>vr MEDLINE]                                                                                                    | Database: Select                                                                                                    |   |
| <ul> <li>Antibiotic resistance in Mexico: a b</li> <li>Amábile-Cuevas C.</li> <li>J Infect Dev Ctries. 2010 Mar 29;4(3):12</li> <li>PMID: 20351451 [PubMed - indexed for<br/>Related citations</li> </ul>                                       | Peзультат поиска tuberculosis(туберку<br>Re-31. Revealed resistance (лекарственная устойчивос<br>MEDLI countries (развивающиеся страны) -                                                                                                    | /лез) И drug<br>ть) И developing<br>110 ссылок . (→ AND<br>н                                                                                                    |   |
| <ul> <li>Second-line treatment in the Malar</li> <li>extensive drug resistance at base<br/>Hosseinipour MC, Kumwenda JJ,<br/>HIV Med. 2010 Sep;11(8):510-8. Epub</li> <li>PMID: 20345885 [PubMed - indexed for<br/>Related citations</li> </ul> | wi antir<br>eline.<br>Weige<br>2010 M<br>RMEDL DOTHER TEKCTEL B HINARI.                                                                                                    | (фильтр ваших<br>іе тексты и 38 – ее тоге                                                                                                    |   |
|                                                                                                    |                                                                                                    | Turn Off Clear                                                                                                    |   |

Drug-resistant and extensively drug-resistant tuberculosis in southern Africa.

Q ((tuberculosis) AND drug resistance[Text

٨

н

## **PubMed Advanced Search**

« Back to PubMed

| Limits Details Help<br>Search Builder                                                          | Мы вернулись<br>(Расширенный<br>активирована<br>Только что зав<br>В Модуле 4.4<br>Search History<br>использовать /<br>поиска | Мы вернулись на страницу Advanced Search<br>(Расширенный поиск). Обратите внимание, что<br>активирована Search History (История поиска).<br>Только что завершенный поиск отмечен как #3.<br>В Модуле 4.4, мы будем обсуждать опцию<br>Search History (История поиска) и как ее<br>использовать для объединения результатов<br>поиска |      |                   |            |             |
|------------------------------------------------------------------------------------------------|----------------------------------------------------------------------------------------------------|----------------------------------------------------------------------------------------------------|------|-------------------|------------|-------------|
| All Fields                                                                                     |                                                                                                    | A                                                                                                    | ND 🔽 | Add to Search Box |            |             |
| Search Builder Instructions                                                                    |                                                                                                    | Show Index                                                                                                    |      |                   |            |             |
| Search History                                                                                 |                                                                                                    |                                                                                                    |      |                   |            |             |
| Search Most Recent Queries                                                                     |                                                                                                    |                                                                                                    |      | Time              | Result     |             |
| #3 Search ((tuberculosis) AND drug resistance[Text Word]) AND developing countries[MeSH Terms] |                                                                                                    |                                                                                                    |      | 22:25:04          | <u>115</u> |             |
| <u>#1</u> Search malaria infections AND afri                                                   | ica                                                                                                    |                                                                                                    |      |                   | 21:46:43   | <u>3995</u> |
| Clear History                                                                                  |                                                                                                    |                                                                                                    |      |                   |            |             |
| Search History Instructions                                                                    |                                                                                                    |                                                                                                    |      |                   |            |             |

![](_page_38_Picture_0.jpeg)

Home > Training & Outreach > Distance Education Resources

Go

## Search Clinic: Building a PubMed® Search

A thirty minute online search clinic was pre Для дополнительной информации и обучения he presentation covered the mechanics of the по Advanced Search (Расширенному поиску) View the clinic recording обратитесь в PubMed Search Clinic: Building a PubMed Search (Инструкция по поиску в Evaluate the clinic PubMed : Построение поиска в PubMed Questions and Answers 1. The speaker mentioned that it is pref http://www.nlm.nih.gov/bsd/disted/clinics/build.htm many cases because Text Word include b] search more likely to be relevant? На этой странице Вы увидите 30-минутную Authors and searchers often use different will запись. В ней также представлены наиболее miss highly relevant citations by searching часто встречающиеся вопросы и ответы NOT quality of life [tiab] reveals over six major topic of the article by the indexer, b Questions and Answers (Вопросы и ответы). а MeSH term, always try searching a term w Обратите внимание, что Clinic (Инструкция) 2. In using the Search Builder on the Ad применяется для общего PubMed, а не для just manually change the parentheses HINARI/PubMed. Yes. If you feel comfortable with using par change the parentheses and/or correct Boolean op На этом Module 4.2 (модуль 4.2) завершен. 3. With Automatic Term Mapping: Are all mappe

Yes. When you enter terms in the search box with mapped to MeSH (see your Search Details) are exp (indented) terms. See the <u>MeSH Database</u> for deta

4. Are searchable fields distinguishable from no

К этой части модуля прилагается руководство. В руководстве Вы ознакомитесь с разделами, охватывающими темы, включенные в данную демонстрацию с рабочими примерами.